# 國家發展委員會

# 109 年度政府網站易用性測試建議報告

# 〇〇就業通平台-就業職訓徵才

# 執行單位:中華民國資訊軟體協會 中華民國 109 年 12 月

# 目錄

| - ` | 緣起       | 1 |
|-----|----------|---|
| ニ、  | 目的       | 1 |
| 三、  | 測試方法     | 2 |
| 四、  | 測試需求     | 2 |
| 五、  | 測試服務流程   | 3 |
| 六、  | 測試成員背景   | 3 |
| セ、  | 測試結果分析   | 4 |
| 八、  | 建議方案1    | 0 |
| 九、  | 結語1      | 5 |
| 附件- | -:測試紀錄表1 | 7 |

# 表目錄

| 表 | 1: | 關鍵步驟遇到的困難及使用行為 | . 4 |
|---|----|----------------|-----|
| 表 | 2: | 系統易用性量表        | . 6 |
| 表 | 3: | 網站服務優化順序       | 16  |

# 圖目錄

| 圖 | 1: | 「就業職訓徵才」服務流程關鍵步驟3 |
|---|----|-------------------|
| 圖 | 2: | OO縣就業通平台首頁7       |
| 圖 | 3: | 尋找工作網頁7           |
| 圖 | 4: | 尋找工作之查詢結果頁8       |
| 圖 | 5: | 職缺詳細資訊頁 9         |
| 圖 | 6: | 修調後首頁11           |
| 圖 | 7: | 每頁加入職缺搜尋 12       |
| 圖 | 8: | 修調後尋找工作之查詢結果 13   |
| 圖 | 9: | 修調後職缺詳細頁 14       |
| 圖 | 10 | :增加應徵聯絡資訊頁 15     |

#### 一、緣起

政府網站是機關在網路世界的虛擬門市,政府網站設計良窳影響民眾對 機關服務的觀感與評價,其中網站易用性測試(Usability Test)扮演至關重 要的角色。依據國際 ISO 9241的定義,易用性為服務的使用者在特定情境中 為達特定目標,其所需具備之有效性(Effectiveness)、效率性(Efficiency) 與滿意度(Satisfaction)。簡言之,使用者在使用機關的服務時,是否有滿 足使用者的目標,使用情境是否具有效性及效率性,即為易用性。易用性測 試即是測試上述三個面向之內容,檢視服務對於使用者的表現。

為推廣政府網站易用性之設計理念,降低機關網站導入使用者測試門檻, 國家發展委員會(以下簡稱本會)於109年設立政府網站易用性測試群眾外包 (Crowdsourcing)服務,以出生、就學、就業、就養、終老、醫療、交通等與 民生常用上線網站為推動標的,涵蓋中央與地方政府網站,期透過群眾智慧 雲端測試群機制,提供機關便捷的網站使用者測試服務,降低機關網站導入 使用者測試門檻,以有效提升機關網站服務品質。

二、目的

機關經由政府網站易用性測試群眾外包(Crowdsourcing)服務,瞭解使 用者對網站服務的認知理解、情緒感受及阻礙問題,並可參考設計專家建 議,研擬網站精進之方向,從而提升網站服務易用性與親和性,建構以民 為本的政府網站服務環境。

1

三、測試方法

依據「政府網站服務管理規範」附錄:使用者中心設計建議(草 案)。易用性測試為執行步驟的關鍵任務之一,經常被用來作為檢驗網站 設計是否具有良好的使用者體驗,目的是檢視既有的網站與服務,其使用 者在操作的過程上碰到什麼問題與阻礙。測試步驟如下:

- (一)說明測試的目的與注意事項:讓測試員瞭解測試目的為協助機關提升 網站易用性,並提醒測試員測試前不需過度準備與檢視網站任務,同 時測試過程需透過側錄軟體進行側錄。
- (二)執行任務:本測試採用放聲思考法作為評核方法,完成指派之任務。 放聲思考法為引導使用者在每一個互動過程中,將其內心的想法用語 言表達,幫助設計專家掌握使用者心理。
- (三)填寫測試結果紀錄表:請測試員寫下每個步驟操作當下的狀況。
- (四)填寫系統易用性量表:請測試員填寫系統易用性量表,測量使用者使用服務的感受程度。
- (五)分析並提供建議:設計專家進行評估,依測試結果剖析流程可改善之 方法。
- (六)彙整測試結果:進行彙整建議草案並提供受測單位確認。

#### 四、測試需求

(一)基本資料

- 1.申請單位: 〇〇縣政府資訊科
- 2. 申請時間: 109 年 8 月 13 日
- 3. 網站名稱: 〇〇就業通平台
- 4. 網址: 密
- 5. 網站目標族群: 〇〇縣求職民眾

(二)測試標的

- 1. 服務名稱: 就業職訓徵才
- 服務目的:綜整本縣就業服務及職業訓練多元資訊減少民眾搜尋資料時間。

- 測試目的:提供求職者地圖式的線上職缺服務及綜整本縣就業服務 與職業訓練等多元資訊。
- 4. 預期完成操作時間:3分鐘
- 5. 預期服務產出:應徵成功頁面,包含農場主聯繫資訊

#### 五、測試服務流程

目前服務流程須操作8個關鍵步驟,如下圖1。

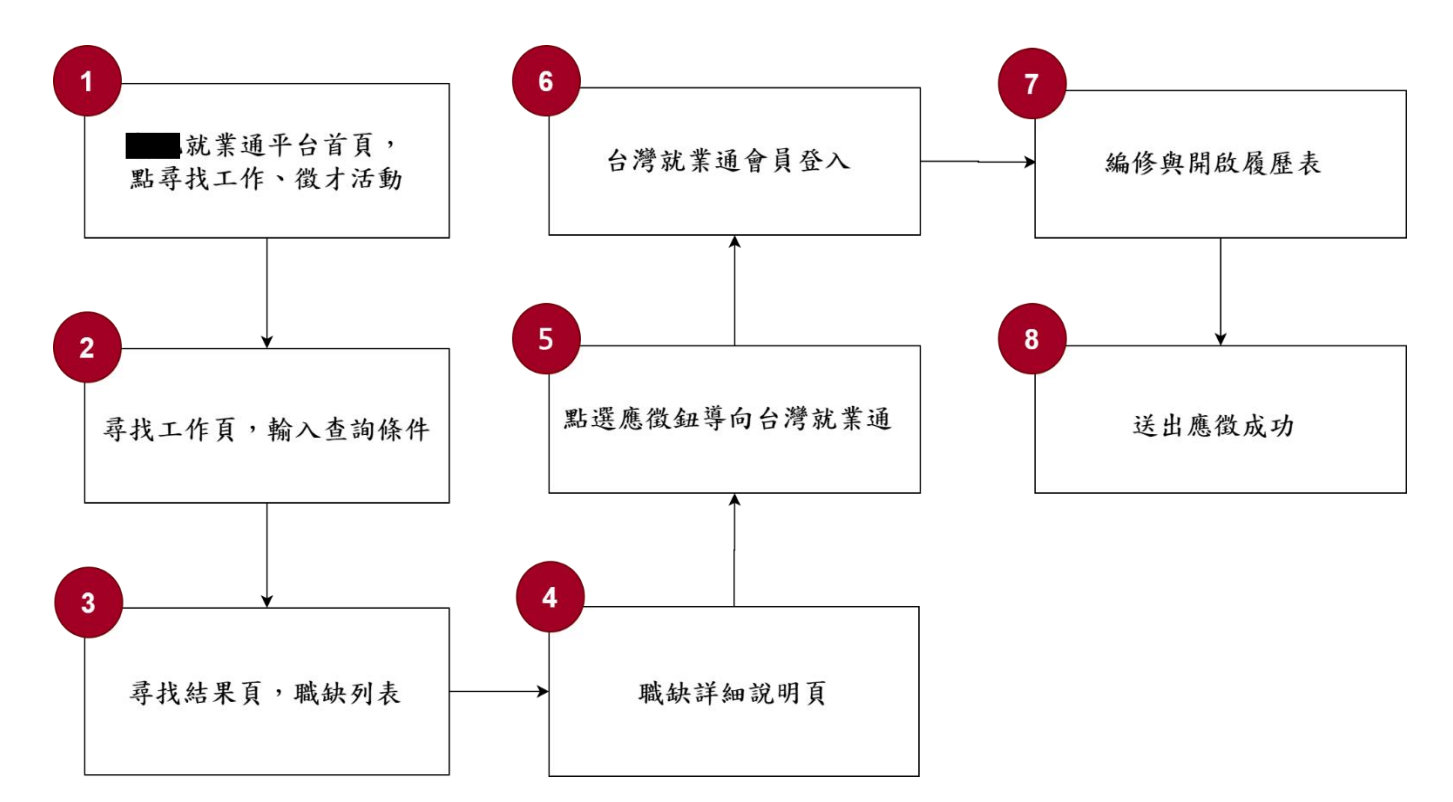

圖 1:「就業職訓徵才」服務流程關鍵步驟

### 六、測試成員背景

依測試需求網站目標族群為〇〇縣求職民眾,測試員以在〇〇縣居住 或工作為主,其它為輔。2位一般民眾與1位UX設計師進行機關網站易用 性測試。科技程度高,平常皆慣用電腦和智慧型手機聯絡與工作相關事 務。

(一)測試者1:女性、21歲、學生、新竹人臺中求學、未使用過該網站,一天使用電腦4~5小時。

- (二)測試者2:女性、36歲、維修服務人員、〇〇人居住新北市、家有0-2 歲嬰兒、未使用過該網站,一天使用電腦4~5小時。
- (三)測試者3:男性、40歲、UX 設計師、臺中人,一天使用電腦8~10小時。

## 七、測試結果分析

#### (一)測試紀錄彙整

1. 關鍵步驟遇到的困難及使用行為,彙整如下表。

| +     | 1   | • | 日日 ムム 止 取い田 ス | 一仏田始兀仕田仁光        |
|-------|-----|---|---------------|------------------|
| 衣     | - I | • | 冶铤万磁冲到        | 卧  困 難 及 便 用 仟 為 |
| · / · | -   |   |               |                  |

| 關鍵 | 步驟                         | 遇到的困難                                            | 順利的原因                 | 需注意的狀況                                                                                     |
|----|----------------------------|--------------------------------------------------|-----------------------|--------------------------------------------------------------------------------------------|
| 1  | 首頁就業情報、就<br>業地、徵才活動等<br>選項 | 首列接作的並選設楚頁,尋。尋非項計。無無找導找第,不會。尋非項計。搜法工覽工一而清尋直。列作個且 | 有看到上方的<br>尋找工作連<br>結。 | 一般就業平台,使用者<br>主要需求是找工作,但<br>首頁並無找工作的功<br>能。                                                |
| 2  | 尋找工作頁,輸入<br>條件查詢           | 職業類別不<br>明確。遇<br>設定過多,<br>増加民眾操<br>作難度。          | 無                     | 無                                                                                          |
| 3  | 職缺列表                       | 無                                                | 無                     | 手機版瀏覽不易。                                                                                   |
| 4  | 職缺詳細資訊                     | 資料設計不<br>清楚,部份<br>資料必須要<br>切換Tab鍵<br>才能顯示。       | 無                     | <ol> <li>1.手機版 Tab 鍵功能資<br/>料瀏覽不易。</li> <li>2.資訊內容分散,瀏覽<br/>不明確,我要應徵按<br/>鈕不清楚。</li> </ol> |

| 關鍵 | 步驟       | 遇到的困難         | 順利的原因 | 需注意的狀況 |
|----|----------|---------------|-------|--------|
|    |          | 地圖對於滾<br>輪過於靈 |       |        |
|    |          | 敏,職缺非         |       |        |
|    |          | 相關類別。         |       |        |
| 5  | 應徵導向台灣就業 | 導向另一個         | 無     | 無      |
|    | 通        | 完全不一樣         |       |        |
|    |          | 的網站,資         |       |        |
|    |          | 訊也是一樣         |       |        |
|    |          | <b>複雜</b> ,且設 |       |        |
|    |          | 計不清楚。         |       |        |
| 6  | 台灣就業通會員登 | 我沒有會員         | 無     | 無      |
|    | Л        |               |       |        |
| 7  | 编修與開啟履歷表 | 需重新註          | 無     | 無      |
|    |          | 册,填寫大         |       |        |
|    |          | 量資料,而         |       |        |
|    |          | 且網站流程         |       |        |
|    |          | 繁複,設計         |       |        |
|    |          | 並不明確。         |       |        |
| 8  | 應徵成功     | 無             | 無     | 無      |
|    |          |               |       |        |

# 2. 测試者操作此服務時間較機關單位預期多 13.5 分鐘

#### 完成平均時間:<u>16</u>分<u>34</u>秒

- (1) 測試者1:09分16秒。操作中有6個問題但可以自行解決,有4個問題有找不到資訊情形。無進行5~8步驟。
- (2) 測試者 2:26 分 00 秒。操作中有 14 個問題但可以自行解決。
- (3) 測試者3:14分26秒。無進行6~8步驟。
- 3. 透過系統易用性量表(System Usability Scale, SUS)瞭解使用者的認同程度,本服務 SUS 分數<sup>1</sup>平均為 <u>67.5</u>分(詳參表 2)。

使用者的感受來自於使用網站完的總體印象,此測量為使用網站

<sup>&</sup>lt;sup>1</sup> 依 SUS 計算公式而得,奇數題將各題的分數減1,得到每題的分數;偶數題用5減去每一題的分數,得到每題的分數。所有題目分數加總乘以2.5,即 SUS 總分。相關參考網站:<u>https://reurl.cc/R1qjDx</u>、 <u>https://reurl.cc/j5Wkpp</u>

服務後施行,對每個題目進行 1-5 點評分(非常同意為5點,非常不同意為1點)。根據易用性量表研究建議,SUS分數均值為68分,若測量分數在均值以下者,則表示其服務易用性急需改善。

| 序  | 問題                           | 測試者<br>1 評分 | 測試者<br>2 評分 | 測試者<br>3 評分 |
|----|------------------------------|-------------|-------------|-------------|
| 1  | 我想我會願意經常使用這個網站。              | 4           | 3           | 2           |
| 2  | 我覺得這個網站過於複雜。                 | 2           | 3           | 3           |
| 3  | 我認為這個網站很容易使用。                | 4           | 3           | 3           |
| 4  | 我想我需要有人幫助才能使用這個網站。           | 1           | 1           | 1           |
| 5  | 我覺得這個網站的功能整合得很好。             | 3           | 2           | 2           |
| 6  | 我覺得這個網站有太多不一致的地方。            | 2           | 2           | 2           |
| 7  | 我可以想像大部份的人很快就可以學會使用這<br>個網站。 | 4           | 3           | 3           |
| 8  | 我覺得這個網站使用起來很麻煩。              | 2           | 3           | 3           |
| 9  | 我很有自信能使用這個網站。                | 5           | 4           | 4           |
| 10 | 我需要學會很多額外的資訊,才能使用這個網<br>站。   | 1           | 1           | 1           |
| 總分 | -                            | 80          | 62.5        | 60          |
| 分數 | 均值                           |             | 67.5        |             |

表 2: 系統易用性量表

(二)關鍵議題

根據使用者測試的結果(請參見附件一),整理出2項關鍵議題。

- 1. 網站引導性不佳,民眾找不到想要的資訊
  - (1) 首頁提供尋找工作之功能不明顯

民眾前往就業通網站,主要需求以「找工作」為主。目前 首頁導覽列的尋找工作連結不明顯(如圖 2),民眾不易快速找

| The property       | KR114 -                                | 就業地震> 尋找工作> 微才活動>           |       |   |
|--------------------|----------------------------------------|-----------------------------|-------|---|
| And in case of the | -                                      | 10000 T                     |       | / |
|                    | =                                      |                             | 21    | 2 |
| R.R. / MARCH       |                                        | 就禦情報                        |       |   |
|                    |                                        |                             |       |   |
|                    | R83                                    | 225.8                       | 法批评的  |   |
| 2020/09/13         | 2000 <sup>P</sup> REMARKIN MATHEMAN, 1 | Sana<br>Lukan <del>ya</del> | areas |   |

到工作相關之內容。

圖 2: 〇〇縣就業通平台首頁

(2) 尋找工作頁之條件選項繁雜

尋找工作頁面是網站主要找工作的入口。目前條件選項繁 多(如圖3),民眾看到大量的欄位及選項,不清楚哪些是必填 欄位,反而會降低執行效率。

| 請輸入關鍵字               |            |           | 工作性質 |               | 中班      |
|----------------------|------------|-----------|------|---------------|---------|
|                      |            |           |      | ○ 夜班 ○ 輪班二班制  | ○ 輪班三班制 |
|                      |            |           |      | ○ 輪班四班二輪制 ○ 1 | 部份工時    |
| 職業類別                 | 不限         | \$        | 職缺類別 | 不限            | \$      |
| 計薪方式                 | ● 不限  ○ 月縁 | й ()      |      |               |         |
|                      | 日薪         |           |      |               |         |
|                      | ○ 時薪 ○ 依公  | 公司規定      |      |               |         |
| 請選擇區域                | ○ 清單模式(可複  | 選) 🔿 地圖模: | đ    |               |         |
| 全選(行政區)              | 急必選)       |           |      |               |         |
| - And ( 1 2 min on a |            |           |      |               |         |

圖 3:尋找工作網頁

(3) 搜尋列表結果呈現的內容過於簡單

列表結果呈現的資料過於簡單(如圖 4),沒有呈現民眾最 關心的薪資及工作內容;另查詢條件設計不清楚,必須展開後 才能再次篩選,導致部份民眾忽略而無法再度查詢。

| 就業通平台      | 就業情報 > 就業地                                                      | 圖 > 尋找工作 > 徵才》                                                                                    | 舌動> 訓練課程>                | 就服活  | 助 > 青年就創業專區 |
|------------|-----------------------------------------------------------------|---------------------------------------------------------------------------------------------------|--------------------------|------|-------------|
| 希望城市       |                                                                 | 銓鎰成公司 單                                                                                           | 一徵才                      |      |             |
|            | 活動日期: 9月14日(個用一)<br>0500-0-1100<br>活動地點: 銓鎰成公司內<br>活動職缺: 組立包表人員 | <ul> <li>薪 資:月薪:24000元</li> <li>工作地點:和美鎮彰美路二段</li> <li>洽詢電話:04-7557472</li> <li>○○○○○○</li> </ul> | 446巷17號<br><b>歡迎民眾踴躍</b> | 參加面試 |             |
| 首頁 / 尋找工作  |                                                                 | 尋找工作                                                                                              |                          |      |             |
| 查詢條件       |                                                                 |                                                                                                   |                          |      | v           |
| 職務名稱(職業類別) | 公司名稱                                                            | 徵才名額                                                                                              | 工作地點                     | 學歷   | 經歷要求        |
| 餐飲服務及接待員   | 金鑽飲料店                                                           | 3                                                                                                 | 伸港鄉                      | 不拘   | 無           |
| 餐飲服務及接待員   | 晨陽餐飲事業有限公司                                                      | 3                                                                                                 | 員林市                      | 高中   | 有餐飲(12個月)   |
| 餐飲服務及接待員   | 唯賀國際餐飲股份有限公司                                                    | 3                                                                                                 | 埔心鄉                      | 高中   | 無           |

圖 4:尋找工作之查詢結果頁

- (4) 職缺詳細資訊設計不清楚(如圖5),頁籤及地圖功能實用性低
  - A. 職缺重要資料(如:工作內容、薪資)無法第一時間呈現。
  - B. 頁籤功能導致許多資料需再做二次點選才可瀏覽。
  - C. 鄰近資訊地圖不易使用,職缺非相關屬性,對民眾較無幫助。

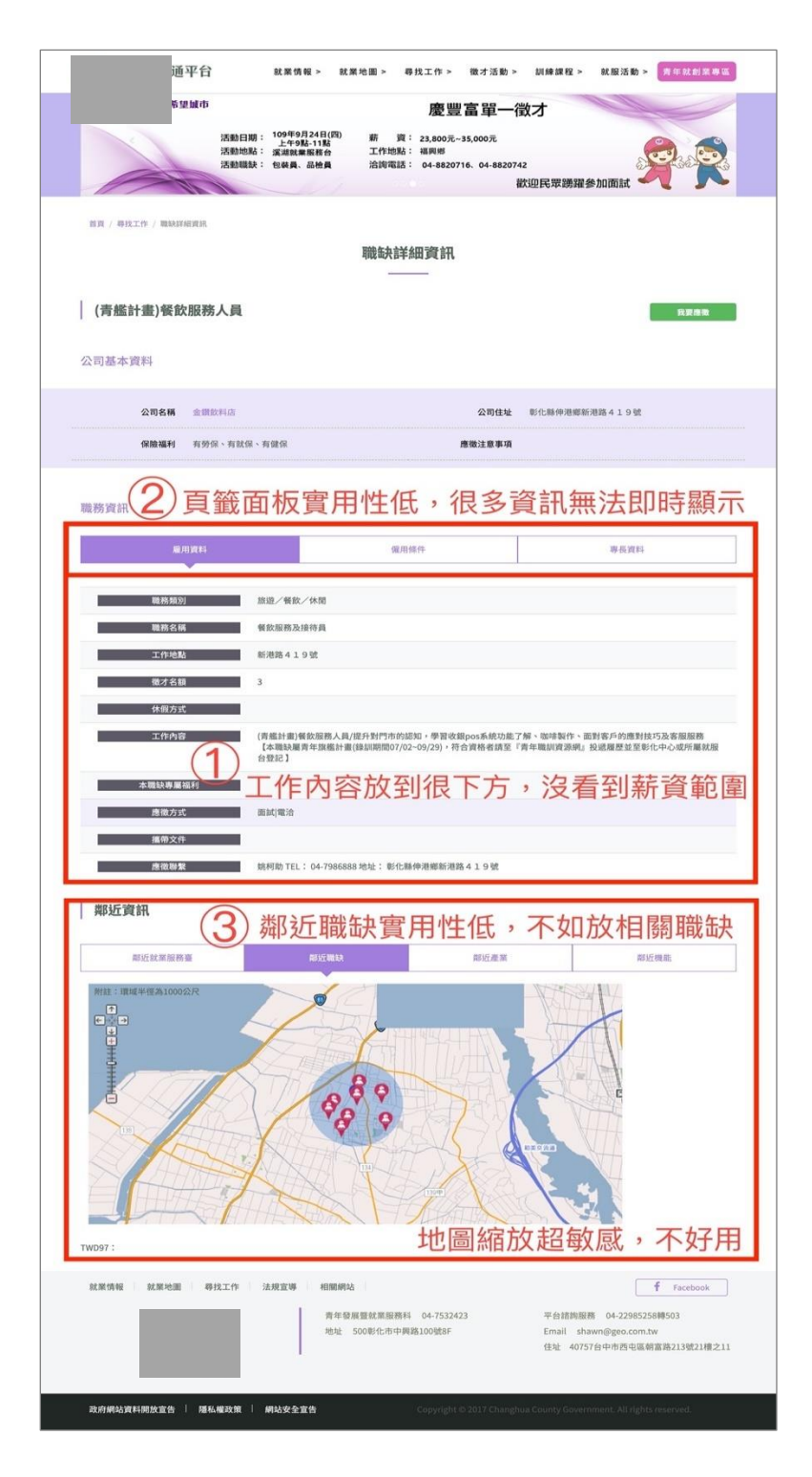

圖 5: 職缺詳細資訊頁

#### 2. 無一站式應徵,易造成民眾混淆

- (1)應徵功能需導向台灣就業通網站,步驟繁複。不同網站介面設 計不同,易造成使用上的混亂,增加難度。
- (2)已有台灣就業通帳號的民眾,後續會直接使用台灣就業通,不 會再回到〇〇就業通平台。未有台灣就業通帳號的民眾,須重 新註冊、填寫大量資料才有機會應徵成功,但後續追縱仍是透 過台灣就業通。

#### 八、建議方案

OO就業通平台「就業職訓徵才」為提供求職者地圖式的線上職缺服務。 根據測試結果分析的2項關鍵議題「網站引導性不佳,民眾找不到想要的資 訊」、「無一站式應徵,易造成民眾混淆」,整理出5項建議方案,詳細說明如下:

#### (一) 首頁加入整合式職缺搜尋列

在首頁直接加入整合式的搜尋列(如圖 6),能讓原本找不到功能 的民眾直接找到尋找工作的功能。

| 原本畫面:           |                                                                   |                                                         |                |
|-----------------|-------------------------------------------------------------------|---------------------------------------------------------|----------------|
| 就業通平台           | 就業情報> 就業地圖> 尋打                                                    | 戈工作> 徵才活動> 訓練課程>                                        | 就服活動 > 青年就創業專區 |
| 《 希望城市          | 銓鎰                                                                | 成公司 單一徵才                                                |                |
|                 | 活動日期:9月14日(電車-) 薪 資:)<br>活動地點:銓鎚成公司內 工作地點:利<br>活動職缺:細立包浆人員 洽詢電話:( | 司薪:24000元<br>17美鎮彰美路二段446巷17號<br>14-7557472<br>歡迎民眾踴躍參力 |                |
| 首页 / 就業情報       | 就業情                                                               | <b>与</b> 幸祝                                             |                |
| 新聞焦點            | 公告訊                                                               | <u>.</u>                                                | 活動快訊           |
| 2020/09/12 2020 | )「就業薪勤力 美好薪未來」第三場就業博覽會                                            | 彰化縣                                                     | 和政府青年發展暨就業服務科  |
| 2020/09/11 110年 | ∓起每月基本工資調漲為24,000元,每小時基本工資                                        | 調漲為160元 彰化縣                                             | 極政府 勞動條件科      |

## 建議參考畫面:

| 就業通                      | 平台 就業情報                                                     | g> 就業地圖               | > 尋找工作 > 微才活動 >       | 訓練課程 > 就服活動                 | b> 青年就創業專區        |
|--------------------------|-------------------------------------------------------------|-----------------------|-----------------------|-----------------------------|-------------------|
| 找工作 找公司                  |                                                             |                       |                       |                             |                   |
| 全部 ~ 工作職和                | ·公司名、技能專長                                                   | 地區                    | → 職務                  | ×                           | 找工作               |
| 熱門關鍵字:5G大未來              | 月薪4萬起 開學打工 2020找工                                           | 作送一萬                  |                       |                             |                   |
| 新                        | 閩焦點                                                         |                       | 公告訊息                  | 活動的                         | RåÆ               |
| 2020/09/12               | 2020 「熱光茶動力 ★47表                                            |                       |                       |                             |                   |
|                          | 2020 「机果新到刀」美好魚                                             | 「木木」 第二物系列            | <b>祥博覽會</b>           | 彰化縣政府 青                     | 年發展暨就業服務科         |
| 2020/09/11               | 2020 " 派来新勤力 美好*                                            | 表為24,000元,每/          | 業博覽會<br>小時基本工資調漲為160元 | 彰化縣政府 青<br>彰化縣政府 勞          | 年發展暨就業服務科<br>動條件科 |
| 2020/09/11<br>2020/08/29 | 2020 <sup>1</sup> 机莱斯切力 美好来<br>110年起每月基本工資調況<br>王惠美縣長訪視職災住院 | 表為24,000元,每4<br>勞工及家屬 | 街                     | 彰化縣政府 青<br>彰化縣政府 勞<br>彰化縣政府 | 年發展暨就業服務科<br>動條件科 |

圖 6:修調後首頁

## (二) 每頁加入整合式職缺搜尋列

每頁都可搜尋職缺(如圖7),不用到尋找工作頁面才能搜尋,能 大幅度的提昇效率,且確保工作任務流程能順利。原本尋找工作頁面 過於複雜,可以移除。

#### 原本畫面:

|                                                | 活動日期:<br>活動地點:<br>活動輻映:                                                                                                    | 9月20日(8月一)<br>和興講公所<br>現場作業員<br>進台統作員<br>錄任我術員                                                                                                    | <i>斯</i><br>工作<br>流均                                                                                                    | 度 : 月薪 : 23,80<br>地話 : 編興廠、彰:<br>電話 : 04-755747 | 1907元-46,000元<br>高庵<br>2<br>歓迎長                      | 是双质服参加面試                              | R |
|------------------------------------------------|----------------------------------------------------------------------------------------------------|----------------------------------------------------------------------------------------------------|----------------------------------------------------------------------------------------------------|-------------------------------------------------|------------------------------------------------------|---------------------------------------|---|
| 18 / 88110                                     |                                                                                                    |                                                                                                    | \$                                                                                                    | ▶找工作                                            |                                                      |                                       |   |
| 20116(1)<br>1916238187                         |                                                                                                    |                                                                                                    | 1                                                                                                    | 工作性質                                            | <ul> <li>不限</li> <li>夜班</li> <li>● 輸班四班二條</li> </ul> | 日班 〇 中班<br>翰班二班制 〇 翰班三班制<br>朝) 〇 都份工時 |   |
| 職業報39                                          | *湘<br>● *相 〇 J                                                                                                    |                                                                                                    |                                                                                                    | 100.0.4 NO 59 J                                 | 不用                                                   |                                       | - |
|                                                |                                                                                                    | C2CPD3RDE                                                                                                    |                                                                                                    |                                                 |                                                      |                                       |   |
| 19月1日年1月                                       | <ul> <li>3134 8030 (97)</li> </ul>                                                                                                    | RUR) 0 460                                                                                                    | ENNINC                                                                                                    |                                                 |                                                      |                                       |   |
| 請選擇區域                                          | 0<br>0<br>0<br>0<br>0<br>0<br>0<br>0<br>0<br>0<br>0<br>0<br>0<br>0<br>0<br>0<br>0<br>0<br>0                                                               | 123 1934年<br>1238) 〇 地田<br>1238511275<br>1238511275                                                                                                    | 22.193                                                                                                    |                                                 |                                                      |                                       |   |
| 請問押私城<br>全頭(行共高為必須<br>市(2)<br>額(6)<br>郷(18)    | <ul> <li>海軍税北(町)</li> <li>二 具林市</li> <li>二 斗林執</li> <li>二 大村都</li> <li>二 大村都</li> </ul>                                                                   | <ul> <li>(2 彩化市</li> <li>(2 彩化市</li> <li>(2 彩化市</li> <li>(2 田中航</li> <li>(2 田中航</li> <li>(2 田東新</li> <li>(2 東京新</li> <li>(2 東水郎</li> </ul>                                                                                                    | <ul> <li>(現)式</li> <li>(二) 直用紙</li> <li>(二) 浜河紙</li> <li>(二) 浜河紙</li> <li>(二) 场気部</li> <li>(二) 场景部</li> </ul>                                                                                                    |                                                 |                                                      |                                       |   |
| 講選擇軍威域<br>2 全期(行政軍為必要<br>市(2)<br>載(6)<br>第(16) | <ul> <li>清華報式(町1)</li> <li>清華報式(町1)</li> <li>員林市</li> <li>二木塚</li> <li>九十橋</li> <li>二木塚</li> <li>大城塚</li> <li>大城塚</li> <li>大城塚</li> <li>10,000</li> </ul> | <ul> <li>(2) 1990年</li> <li>(2) 1990年</li> <li>(2) 1991年</li> <li>(2) 1991年</li> <li>(2) 1991年</li> <li>(3) 1991年</li> <li>(4) 1991年</li> <li>(4) 1991年</li> <li>(5) 1991年</li> <li>(5) 1991</li> <li>(5) 1991</li> <li>(5) 1991</li> <li>(6) 1991</li> <li>(7) 1991</li> <li>(7) 1991</li> <li>(7) 1991</li> <li>(7) 1991</li> <li>(7) 1991</li> <li>(7) 1</li></ul> | <ul> <li>(現)式</li> <li>(現) 点が時</li> <li>(二) 点が時</li> <li>(二) 点が時</li> <li>(二) 点が時</li> <li>(二) 点が時</li> <li>(二) 点が時</li> <li>(二) 点が時</li> <li>(二) 点が時</li> <li>(二) 点が時</li> <li>(二) 点が時</li> <li>(二) 点が時</li> </ul> |                                                 |                                                      |                                       |   |

#### 建議參考畫面:

| 入刻 1. 工作時初,八司夕,廿年                               |                                        |                                               |       |                                |
|-------------------------------------------------|----------------------------------------|-----------------------------------------------|-------|--------------------------------|
| 上前 V 上TF邮柄、公司名、投用                               | 能專長 <b>地區</b>                          | ❤ 職務                                          | ¥     | 找工作                            |
| 熱門關鍵字:5G大未來 月薪4萬起 開學                            | 打工 2020找工作送一萬                          |                                               |       |                                |
|                                                 |                                        | 就業情報                                          |       |                                |
| 新聞集點                                            |                                        | <b>就業情報</b>                                   | 浸     | 新时共进行                          |
| 新聞集點<br>2020/09/12 2020 「就3                     | <b>菜薪勤力 美好薪未來」第三場就</b> 算               | <b>就業情報</b><br>                               | 彩化賺政用 | 勤快訊<br>守青年發展暨就業服務科             |
| 新聞焦點<br>2020/09/12 2020 「就<br>2020/09/11 110年起每 | 業薪動力 美好薪未來」第三場就第<br>月基本工資調漲為24,000元,每- | <b>就業情報</b><br>公告訊息<br>(特異會)<br>小時基本工資調漲為160元 | 影化縣政府 | 物快訊<br>育 青年發展暨就業服務科<br>育 勞動條件科 |
| 新闻集點                                            |                                        | <b>就業情報</b><br>                               | 浸     | 動快訊                            |

圖 7:每頁加入職缺搜尋

## (三) 搜尋結果列表加入工作內容、薪資等資料

搜尋結果列表應加入資料,方便民眾直接瀏覽資訊,並初步篩選 職缺(如圖 8),不需每項點進去後才知道,免除頁面間來回,造成流 程中斷或失敗。

原本畫面:

| 就業通平       | 台 就業情報 > 就業地                                                                      | 也圖 > 尋找工作 > 徵才活動                                                                                          | > 訓練課程 > | 就服活  | 動> 青年就創業專區           |
|------------|-----------------------------------------------------------------------------------|----------------------------------------------------------------------------------------------------|----------|------|----------------------|
| 希望城市       | þ                                                                                 | 大宇紡織 單-                                                                                                   | 一徵才      |      |                      |
|            | 活動日期: 109年9月18日(星寿五)<br>109:30-11:00<br>活動地點: 虎芯規長台<br>活動職款: 現場存素員、機械雄<br>修員、儲備幹部 | <ul> <li>薪 資:月新24,000-30,000 元</li> <li>工作地點: 虎地参演工業區</li> <li>洽詢電話: 04-7840847</li> <li>00000</li> </ul> | 歡迎民眾踴躍   | 參加面試 | <b>9</b> 30 <b>2</b> |
| 首頁 / 尋找工作  |                                                                                   |                                                                                                    |          |      |                      |
|            |                                                                                   | 尋找工作                                                                                                    |          |      |                      |
| 查詢條件       |                                                                                   |                                                                                                    |          |      | ~                    |
| 職務名稱(職業類別) | 公司名稱                                                                              | 徵才名額                                                                                                    | 工作地點     | 學歷   | 經歷要求                 |
| 餐飲服務及接待員   | 金鑽飲料店                                                                             | 3                                                                                                    | 伸港鄉      | 不拘   | 無                    |
| 餐飲服務及接待員   | 晨陽餐飲事業有限公司                                                                        | 3                                                                                                    | 員林市      | 高中   | 有餐飲(12個月)            |
| 餐飲服務及接待員   | 唯賀國際餐飲股份有限公司                                                                      | 3                                                                                                    | 埔心鄉      | 高中   | 無                    |

| 建議參考畫面 | : |
|--------|---|
|--------|---|

|              | 就業通平台                                                                                                    | 就業情報 > 就                                               | 就業地圖 > 尋找工作                                        | > 徵才活!            | 動> 訓練課程>                                                                                    | 就服活動 > 青年就創業 |
|--------------|----------------------------------------------------------------------------------------------------|--------------------------------------------------------|----------------------------------------------------|-------------------|---------------------------------------------------------------------------------------------|--------------|
| 找工作          | ■ 找公司                                                                                                    |                                                        |                                                    |                   |                                                                                             |              |
| 全部           | ✓ 工作職稱、公司名、技能                                                                                                    | 能專長 地區                                                 | ~                                                  | 職務                | ~                                                                                           | 找工作          |
| 熱門關鍵         | [字:5G大未來 月薪4萬起 開學                                                                                                    | 打工 2020找工作送一萬                                          |                                                    |                   |                                                                                             |              |
|              |                                                                                                    |                                                        |                                                    |                   |                                                                                             |              |
|              |                                                                                                    |                                                        |                                                    |                   |                                                                                             |              |
| 首頁 / 尋打      | 找工作                                                                                                    |                                                        |                                                    |                   |                                                                                             |              |
|              |                                                                                                    |                                                        |                                                    |                   |                                                                                             |              |
| 9/12         | 餐飲正職人員                                                                                                    |                                                        |                                                    |                   | ~                                                                                           |              |
| 9/12         | <b>餐飲正職人員</b><br>好喔餐飲工作坊│餐館業                                                                                                    |                                                        |                                                    |                   | ★ 儲存                                                                                        |              |
| 9/12         | 餐飲正職人員<br>好喔餐飲工作坊   餐館業<br>台中市北屯區   1年以上   學月                                                                                                    | <b>歷不拘</b>                                             | 以總導則在佔梁。與總合下                                       | (                 | ★<br>儲存<br>図 應徵                                                                             |              |
| 9/12         | <b>餐飲正職人員</b><br>好 <b>喔餐飲工作坊</b> 餐館業<br>台中市北屯區   4年以上   學<br>正職人員 1.外場服務、清潔及<br>熟忱興趣 4.樂於學習敢創新 5<br>13:30-21:30排班制,需編班。                                                                                                    | <b>歷不拘</b><br>收銀工作 2.內場餐點及飲料<br>有廚房作業的經驗佳 ** 上3        | 斗備餐製作作業 3.對 <mark>餐飲</mark> 工<br>斑時間平日9:00-17:30,假 | [<br>作有<br>日      | <ul> <li>★ 儲存</li> <li>▲ 應徵</li> <li>6~10人應徵</li> </ul>                                     |              |
| 9/12         | 长飲正職人員     好櫃餐飲工作坊 優館業     台中市北屯區   1年以上 學     正職人員.5小場服務、清潔及     然忱興趣 4.柴於學習取迫新 5     13:30-21:30排班制,需輸班。     月薪26,000~30,000元 員工                                                                                                    | <b>歷不拘</b><br>收銀工作 2.內場餐點及飲料<br>有面房作業的經驗佳 ** 上1<br>.7人 | 斗備餐製作作業 3.對餐飲工<br>抗時間平日9:00-17:30,假                | 作有<br>日           | <ul> <li>★ 儲存</li> <li>▲ 應微</li> <li>6~10人應微</li> </ul>                                     |              |
| 9/12         | 餐飲正職人員     好唱餐飲工作坊 「餐館業     台中市北屯區   1年以上   學     正職人員 1.外場服務、清潔及     熱忱興趣 4.樂於學習敢創新 6     13:30-21:30排班制,需輪班。     月薪26,000~30,000元 員工     餐飲櫃台                                                                                                    | <b>歷不拘</b><br>收額工作 2.內場餐點及飲料<br>有廚房作業的經驗佳 ** 上3<br>7人  | 斗備餐製作作業 3.對 <b>餐飲</b> 工<br>斑時間平日9:00-17:30,假       | 作有<br>日           | <ul> <li>★ 僅存</li> <li>▲ 應徵</li> <li>6~10人應徵</li> </ul>                                     |              |
| 9/12<br>9/06 | 餐飲正職人員     好喔餐飲工作坊   餐館業     台中市北屯區   1年以上   學     正職人員 1.外場服務、清潔及     然代興趣 4.樂於學習敢創新 6     13:30-21:30排班制,需輸班。     月薪26,000-30,000元 員工     餐飲櫃台     業折餐飲店   餐館業                                                                                                | <b>歷不拘</b><br>收鎮工作 2.內場餐點及飲料<br>.有廚房作業的經驗佳 ** 上3<br>7人 | 斗備餐製作作業 3.對 <mark>餐飲</mark> 工<br>斑時間平日9:00-17:30,假 | 作有<br>日<br>[      | <ul> <li>★ 儲存</li> <li>▲ 應徵</li> <li>6~10人應徵</li> <li>▲</li> <li>▲</li> <li>★ 儲存</li> </ul> |              |
| 9/12<br>9/06 | 餐飲正職人員           好喔餐款工作坊   餐館業           台中市北屯區   1年以上   學,           正職人員 1.外場服務、清潔及<br>熱忱興趣 4.樂於學習政創新 6           13:30-21:30拼班制,需輸班。           月薪26,000-30,000元 員工           餐飲櫃台           業炘餐款店   餐館業           台中市島日區   鋰歷不拘   号                          | <b>歷不拘</b><br>收鎮工作 2.內場餐點及飲料<br>有廚房作業的經驗佳 ** 上3        | 斗備餐製作作業 3.對 <mark>餐飲</mark> 工<br>斑時間平日9:00-17:30,假 | 作有<br>日<br>〔<br>〔 | ★ 儲存<br>▲ 應微<br>6~10人應徵<br>★ 儲存<br>▲ 儲存<br>▲ 職微                                             |              |
| 9/12         | 餐飲正職人員           好喝餐飲工作坊   餐館業           台中市北屯區   1年以上   學,           正職人員 1.外場服務、清潔及<br>熱忱興趣 4.樂於學習致創新 6           13:30-21:30拼班制,需輸班。           月薪26,000-30,000元 員工           餐飲櫃台           常新餐飲店   餐館業           台中市島日區   鍵歷不拘   學           1.電台結帳、收銀與全產品介 | <b>歴不拘</b><br>收鎮工作 2.內場餐點及飲料<br>,有廚房作業的經驗佳 ** 上3       | 斗備餐製作作業 3.對 <mark>餐飲</mark> 工<br>斑時間平日9:00-17:30,假 | 作有<br>日<br>[      | ★ 儲存<br>▲ 應微<br>6~10人應徵<br>★ 儲存<br>▲ 臨微<br>4~10人應徵                                          |              |

圖 8:修調後尋找工作之查詢結果

#### (四) 重新設計職缺詳細資訊頁

重新設計資訊內容,移除 Tab 鍵頁籤功能,區塊化版面設計,將 工作內容、薪資…等優先顯示,能讓民眾更有效瞭解工作是否適合。 建議拿掉鄰近資訊地圖功能,換成「相關職缺」比較符合民眾需求, 可參考 104 人力銀行加入相關職缺提昇工作的媒合(如圖 9)。

建議參考畫面:

| 餐飲服務人員【微風信義店】 09/12更新<br>Osteria by Angie_安琪餐飲股份有限公司 本公司其他工作                                                                                                    | <ul> <li>☆ 儲存</li> <li>○ 應徵</li> <li>□ 0~5人應徵</li> </ul>                |
|----------------------------------------------------------------------------------------------------|-------------------------------------------------------------------------|
| <b>工作內容</b><br>1.親切有禮<br>2.餐桌接待服務<br>3.吧檯飲料走餐                                                                                                    | <b>我適合這份工作嗎 ⑦</b><br>分析工作適合度須先登入<br>立即登入                                |
| <ul> <li>4.每日清潔打掃</li> <li>5.完整福利制度與展店升遷管道</li> <li>6.備有職前訓練與紅白酒教育</li> <li>7.早晚班可輪值配合營運管理</li> <li>8.月休8-9天</li> <li>9.集團員購優惠 / 年終獎金 / 生日禮金</li> <li>10.供餐</li> </ul> | 瀏覽工作記錄<br>鼎王西門町成都店 外場服務<br>鑫鼎王餐飲股份有限公司<br>餐飲門市人員全(家樂福店)<br>波波食堂難蛋仔專賣店_波 |
| 11.無經驗可<br>職務類別 餐飲服務生、調酒師/吧台人員<br>工作待遇 月薪30,000~35,000元                                                                                                    | ★強力招募★【Kampung<br>聯發國際餐飲事業股份有限<br>【茶六博愛】全職 內場、外<br>輕井澤_喜穗餐飲有限公司         |

#### 相似工作

- <信義區>餐廳假日班餐具清潔員
   (ICHG承新控股)承新國際管理顧問股份有...
   台北市信義區 | 經驗不拘
- cafe trico三色旗餐廳 假日外場PT
   (日商連鎖餐飲)台灣三色旗股份有限公司
   台北市信義區 | 2年工作經驗以上
- (全新品牌)【The Soup Spoon 匙碗湯…
   中保無限家餐飲股份有限公司
   台北市信義區 | 經驗不拘
- 時薪180【新加坡-樂天皇朝】平假日兼…
   台灣樂天皇朝有限公司
   台北市信義區 | 經驗不拘

看更多

- 【統一時代百貨-泰昌餅家】長期晚班計…
   台灣精選服務股份有限公司
   台北市信義區 | 經驗不拘
- 假日計時人員(信義區松菸誠品店)
   春水堂人文茶館(春水堂實業股份有限公司)
   台北市信義區 | 經驗不拘

圖 9:修調後職缺詳細頁

#### (五) 按下應徵按鈕顯示應徵聯絡資訊

建議直接在OO就業通平臺完成應徵作業,不需跳至其它網站。 若考量時間成本,礙於無法完成會員及應徵系統,目前廠商大部份應 徵方式為「面試|電洽」,只需設計按下應徵按鈕,顯示其詳細應徵聯 絡資訊即可(如圖 10)。

| 餐飲服務人員【微風信<br>Osteria by Angie_安琪餐館                                                                              | 5 <b>義店】</b> 09/12更新<br>次股份有限公司 本公司其他工作                                | ☆ 儲存 2 應微 三 0~5人應激                                               |
|----------------------------------------------------------------------------------------------------|------------------------------------------------------------------------|------------------------------------------------------------------|
| <b>工作內容</b><br>1.親切有禮<br>2.餐桌接待服務                                                                                | 餐飲服務人員【微風信義店】<br>Osteria by Angie_安琪餐飲股份有限公司                           | と適合這份工作嗎 ⑦   ・新工作適合度須先登入   立即登入                                  |
| <ol> <li>3.吧檯飲料走餐</li> <li>4.每日清潔打掃</li> <li>5.完整福利制度與展店升</li> <li>6.備有職前訓練與紅白涩</li> <li>7.早晚班可輪值配合營額</li> </ol> | 聯絡電話: 04-7986888<br>聯絡信箱: info@osteria.com.tw<br>聯絡地址: 彰化縣伸港鄉新港路 419 號 | <b>1號工作記錄</b><br>1王西門町成都店 外場服務…<br>1限王賓飲股份有限公司                   |
| 8.月休8-9天<br>9.集團員購優惠 / 年終獎<br>10.供餐                                                                              | 您也許還需要: 履歷表格式下載                                                        | 軟門市人員全(家樂福店)<br>2波食堂雞蛋仔專賣店_波<br>★強力招募★【Kampung                   |
| 11.無經驗可<br>職務類別 餐飲服務生、調<br>工作待遇 月薪30.000~35。                                                                     | 酒師 / 吧台人員<br>000元                                                      | ★通力用参末 Inampung<br>聯發國際餐飲事業股份有限.<br>【茶六博愛】全職內場、外<br>輕井澤_喜穗餐飲有限公司 |

圖 10: 增加應徵聯絡資訊頁

以上5項建議方案,依據使用者測試過程中易發生中斷點與易用性3面 向評估,列出網站服務優化順序如下表3,依數字小為優先,即在使用者的操 作過程中,使用者是否能感受到立即性的改善,並解決主要問題為優先項目, 作為機關後續網站優化的參考依據。

表 3:網站服務優化順序

| 關鍵議題                | 建議方案                                           | 優化順序 | 易用性面向             |
|---------------------|------------------------------------------------|------|-------------------|
|                     | 1. 首頁加入整合式職缺搜<br>尋列                            | 1    | 有效性<br>效率性        |
| 網站引導性不佳,民眾找         | 2. 每頁加入整合式職缺搜<br>尋列                            | 2    | 有效性<br>效率性        |
| 不到想要的資訊             | <ol> <li>2. 搜尋結果列表加入工作<br/>內容、薪資等資料</li> </ol> | 5    | 效率性               |
|                     | 4. 重新設計職缺詳細資訊<br>頁                             | 3    | 有效性<br>效率性<br>滿意度 |
| 無法一站式應徵,易造成<br>民眾混淆 | 5. 按下應徵按鈕顯示應徵<br>聯絡資訊                          | 4    | 有效性<br>效率性        |

## 九、結語

本易用性測試以評估網站服務流程現況為基礎,分析流程中之議題, 並提出協助服務提供者與服務使用者省工、省時之建議。

以上建議方案提供〇〇縣就業通平台「就業職訓徵才」服務未來精進 方向與設計參考,建議後續可會同利害關係人(包含服務提供者、服務使用 者、系統開發廠商等),一同研擬實際可落實之執行細節,讓政府網站服務 品質更臻完善。

## 附件一:测試紀錄表

測試狀況數字與方框底色代表意義:1(白底色)→順利完成;2(黃底色)→有一些問題但可自行解決;3(紅底色)→無法完成,無法進入下一頁或是選錯。

測試者1:

| 頁面 | 〇〇就業通平台首頁      | 〇〇就業通平台-就業情報  | 〇〇就業通平台-婦女二度就 | 〇〇就業通平台-尋找工作  |
|----|----------------|---------------|---------------|---------------|
| 名稱 |                |               | 業推薦情報         |               |
| 碰到 | 3 中間放了很多資訊但是跟自 | 2點進去之後沒有預想的可以 | 1點進去是沒有篩選過的職業 | 2 終於找到搜尋系統!   |
| 的狀 | 已沒關西,看了一輪之後才   | 搜尋的地方,看到最下面有  | 推薦,一整個不明所以的時  | 看到關鍵字就打了餐飲打完  |
| 況或 | 決定從最上方工具開找,看   | 婦女二度就業推薦情報的資  | 候看到很醒目的黄色「查詢  | 才發現下面就有職業類別的  |
| 問題 | 起來第一個有相關就直接點   | 料認為有符合,所以點進去  | 所有職缺」,有種終於找到  | 選項            |
|    | 進去了,然後就選錯了     | 看看            | 了的感覺,立馬點進去    |               |
|    |                | (目前處於找不到認知中的搜 |               |               |
|    |                | 寻统)           |               |               |
| 碰到 |                |               |               | 1其他篩選條件蠻明確的一下 |
| 的狀 |                |               |               | 子就可以填完了       |
| 況或 |                |               |               |               |
| 問題 |                |               |               |               |

| 頁面     | 〇〇就業通平台-尋找  | 職缺詳細資訊              | 〇〇就業通平台-尋找 | 〇〇就業通平台-尋找  | 職缺詳細資訊            |
|--------|-------------|---------------------|------------|-------------|-------------------|
| 名稱     | 工作          |                     | 工作         | 工作          |                   |
| 碰到     | 2 搜尋出來的工作感覺 | 2能夠清楚的了解職缺          | 2又要重打一     | 1 這次沒打關鍵字所以 | 2 這次找到的沒寫休假       |
| 的狀     | 有點少         | 的內容與其他資訊            | 灾          | 工作選項很多感覺不   | 的方式,感覺有點麻         |
| 況或     | 選了一個靠近市區的   |                     | 剛剛設定好的要重打  | 錯有很多選擇      | 煩面試的時候還要特         |
| 問題     | 地點          |                     | 麻煩て        |             | 別問                |
| 碰到     |             | 3 雲 要 相 關 科 系 畢 業 白 |            | 3初步的篩選條件都通  | 3 治找到多快可以上班       |
| 的非     |             | <b>曾</b> 可能不算人格性所   |            | 過的壯能下,相同的   | 的咨钮,以任務的情         |
| 10 m - |             | 見了肥小竹口际门川           |            | 题的欣念了 相闩的   | 的真肌 以上初的月         |
| 况或     |             | 已决定冉有其他的上           |            | 職缺一排刷卜米有點   | 况 米 祝 就 職 时 间 个 能 |
| 問題     |             | 作,於是按了左上尋           |            | 沒辦法去決定要點進   | 拖所以如果要一間間         |
|        |             | 找工作想返回上一頁           |            | 去哪個比較適合自己   | 去確認感覺很浪費時         |
|        |             |                     |            |             | 間                 |
| 碰到     |             |                     |            |             | 1 最後就是看到大多都       |
| 的狀     |             |                     |            |             | 是要打電話去約面試         |
| 況或     |             |                     |            |             | 然後店家資訊也都找         |
| 問題     |             |                     |            |             | 的到就還蠻清楚的          |

測試者2:

| 頁面 | OO就頁通平台首頁   | 尋找工作        | 尋找工作-職缺清單   | 文藻人文理短期補習   | 尋找工作-職缺清單    |
|----|-------------|-------------|-------------|-------------|--------------|
| 名稱 |             |             |             | 班           |              |
| 碰到 | 2. 客服視窗擋到我瀏 | 2. 看到空格以為都是 | 1. 因為題目沒有限制 | 2. 找不到回上一頁的 | 1. 回職缺清單, 想說 |
| 的狀 | 覽網頁的視線,想關   | 要填寫的,但不太知   | 要找哪一類的工作,   | 選項,後來發現它進   | 題目設定原本是餐飲    |
| 況或 | 掉但當下沒關成功。   | 道關鍵字輸入什麼比   | 所以想說多看一點工   | 入職缺內容瀏覽是直   | 業,那換看一下廳餐    |
| 問題 |             | 較好,一開始先打餐   | 作內容好了       | 接開一個新分頁。    | 相關的工作        |
|    |             | 廳,後來覺得怪怪的   |             |             |              |
|    |             | 還是刪掉好了。     |             |             |              |
| 碰到 | 2. 要瀏覽職缺,一開 |             |             |             |              |
| 的狀 | 始找不到是哪一個選   |             |             |             |              |
| 況或 | 項,因為最上面那一   |             |             |             |              |
| 問題 | 排都是用 > 這個符  |             |             |             |              |
|    | 號,讓我以為是在顯   |             |             |             |              |
|    | 示我的瀏覽路徑,後   |             |             |             |              |
|    | 來因為真的找不到相   |             |             |             |              |
|    | 關的詞所以只好點看   |             |             |             |              |
|    | 看「尋找工作」,才   |             |             |             |              |
|    | 成功進入看職缺的地   |             |             |             |              |
|    | 方           |             |             |             |              |

| 頁面 | 雅將有限公司      | 尋找工作-職缺清單        | 尋找工作        | 尋找工作-餐飲     | 晨陽餐飲事業有限公   |
|----|-------------|------------------|-------------|-------------|-------------|
| 名稱 |             |                  |             |             | 司           |
| 碰到 | 2. 想說來瀏覽一下公 | 1. 繼續看一下還有什      | 1. 終於知道可以輸入 | 1. 看一下每個職缺的 | 2. 找不到要去哪兒按 |
| 的狀 | 司的資訊,但打開沒   | 麼不錯的工作,但發        | 餐飲這個關鍵字去搜   | 公司名稱、地區、學   | 應徵,只好亂點看    |
| 況或 | 有網頁,而是顯示錯   | 現都是照顧相關的,        | 尋了          | 歷和經歷要求,然後   | 看,只有「外場服務   |
| 問題 | 誤           | 想說應該還是找跟餐        |             | 選一個覺得看起來比   | 人員」看起來是可以   |
|    |             | 飲相關的好了,然後        |             | 較好的職缺       | 按進入的        |
|    |             | 回剛剛看的那一個餐        |             |             |             |
|    |             | <b>飲職缺,看一下可以</b> |             |             |             |
|    |             | <b>打什麼關鍵字,後來</b> |             |             |             |
|    |             | 發現它是用餐飲這個        |             |             |             |
|    |             | 詞,這樣就可以輸入        |             |             |             |
|    |             | 到關鍵字搜尋欄位了        |             |             |             |

| 頁面 | 職缺詳細資訊      | 外場服務人員      | 會員登入        | 註冊會員        | 會員登入        |
|----|-------------|-------------|-------------|-------------|-------------|
| 名稱 |             |             |             |             |             |
| 碰到 | 1. 終於看到應徵的按 | 1. 好好詳細看一下所 | 2. 發現要先加入會員 | 2. 自己的身份證竟然 | 1. 只好改試試找回自 |
| 的狀 | 鈕了,順便瀏覽一下   | 有的資訊,並且按下   | 才能應徵,心想這樣   | 註冊過會員了,但沒   | 己的帳號-> 忘記帳號 |
| 況或 | 工作內容        | 我要應徵        | 我剛剛搜尋到的公司   | 印象自己用過這網    | /密碼         |
| 問題 |             |             | 缺職會不會不見了,   | 站,但畢竟我也是〇   |             |
|    |             |             | 這樣等等不就還要在   | 〇人,可能10幾年前  |             |
|    |             |             | 重新搜尋一次了     | 大學剛畢業那時找過   |             |
|    |             |             |             | 工作。         |             |

| 頁面 | 忘記帳密         | 自己的 hotmail | 會員登入        | 登入後         | 會員中心        |
|----|--------------|-------------|-------------|-------------|-------------|
| 名稱 |              |             |             |             |             |
| 碰到 | 1.因為不記得當初是   | 2. 一開始找不到信, | 1. 終於可以順利登入 | 1. 收到通知,我的履 | 1. 自動導到編輯履歷 |
| 的狀 | 用什麼 mail 去註冊 | 因為認證信被丟到垃   | 了,多了一個意外插   | 歷已經關閉,要先去   | 的地方         |
| 況或 | 的,所以用身份證去    | 圾郵件裡面了      | 曲           | 打開才可以繼續     | (天丫~編輯履歷是最  |
| 問題 | 尋找看看         |             |             |             | 麻煩的)        |
|    |              |             |             |             |             |

| 頁面 | 編修履歷         | 會員中心         | 開啟履歷     | 提示訊息         | 語言                            |
|----|--------------|--------------|----------|--------------|-------------------------------|
| 名稱 |              |              |          |              |                               |
| 碰到 | 1.開始編輯履歷,還   | 1. 回到會員中心去開通 | 1. 按開啟履歷 | 2. 以為可以順利開通了 | <ul> <li>又說我行業類別和駕</li> </ul> |
| 的狀 | 好之前有填過,不用    | 履歷           |          | 照種類未填寫,但不太   | 知道應該要去哪兒找這                    |
| 況或 | 在重填很多資料      |              |          | 兩個欄位,因為按確定   | 後,是跳回剛剛準備開                    |
| 問題 | 電話一是*,想說要填   |              |          | 啟履歷的畫面,所以只   | 好亂找看看,但一直鬼                    |
|    | 入手機,但格式不讓    |              |          | 打牆,只好在回編修履   | 歷裡面亂找看看了,但                    |
|    | 我輸入手機,只好填    |              |          | 還是找不到,只好繼續   | 亂點看看那些分頁的內                    |
|    | 家裡電話了,因為它    |              |          | 容,但還是找不到,只   | 好繼續亂試了,在過程                    |
|    | 是*號不知道會不會自   |              |          | 中看到很多欄位沒填寫   | 的,順便補一補,在新                    |
|    | 動判斷下面手機有填    |              |          | 增工作經歷那邊填寫了   | 很久,後來又在填寫要                    |
|    | 寫就可以了,但想說    |              |          | 找什麼工作類型那邊填   | 寫了很久,就都還是還                    |
|    | 算了,還是都填一     |              |          | 沒看到駕照這項目在兒   | ,又繼續填寫專長,語                    |
|    | 下,以免等等有錯找    |              |          | 言的部份有想了一下,   | 如果不會的語言需要勾                    |
|    | 不到錯在哪        |              |          | 選哪一個選項呢?     |                               |
| 碰到 | 2. 編寫完成, 跳出提 |              |          | 工作經歷         | 希望工作                          |
| 的狀 | 示訊息,說學歷畢業    |              |          |              |                               |
| 況或 | 年沒有填寫,一開始    |              |          |              |                               |
| 問題 | 找不太到錯誤在哪     |              |          |              |                               |
|    | 兒,後來才看到      |              |          |              |                               |

| 頁面 | 應用工具             | 外場服務人員     | 我要應徵       | 提示訊息        | 履歷已經關閉       |
|----|------------------|------------|------------|-------------|--------------|
| 名稱 |                  |            |            |             |              |
| 碰到 | 2. 不知道應用工具應      | 1. 終於可以投履歷 | 1.進去後還要一層, | 2. 一開始看不太懂這 | 1. 弄了這麼久, 結果 |
| 的狀 | 該填入什麼才對,亂        | 了,尋找我要應徵的  | 在點選一次我要應徵  | 個訊息的意思,所以   | 我的履歷其實一直是    |
| 況或 | 寫 Java 真的有跳出     | 按鈕         | 的按鈕        | 就給它按確認就對了   | 關閉的狀態。只好在    |
| 問題 | 來。後來在這裡終於        |            |            |             | 去開啟那邊按開啟,    |
|    | <b>找到駕照了,接著還</b> |            |            |             | 然後在重回職缺那邊    |
|    | 要填寫自傳,覺得好        |            |            |             | 重新投履歷        |
|    | 累,按下一頁竟然過        |            |            |             |              |
|    | 了可以不用填寫自傳        |            |            |             |              |
|    | 了,接著繼續按下一        |            |            |             |              |
|    | 頁,終於完成了,心        |            |            |             |              |
|    | 裡那可以投履歷了吧        |            |            |             |              |
| 碰到 | 2. 不知道怎麼回一開      |            |            |             |              |
| 的狀 | 始瀏覽工作的畫面,        |            |            |             |              |
| 況或 | 後來只好直接回當初        |            |            |             |              |
| 問題 | 的職缺分頁            |            |            |             |              |

| 頁面 | 應徵成功 | 應徵紀錄 |
|----|------|------|
| 名稱 |      |      |
|    |      |      |

| 碰到 | 1. 終於可以順利應徵 | 1. 尋找哪兒可以看我的應 |
|----|-------------|---------------|
| 的狀 | 了,然後直接選用他   | 徵紀錄。          |
| 況或 | 的推薦函格式      |               |
| 問題 |             |               |
|    |             |               |